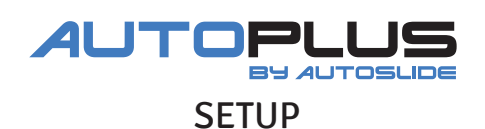

Requirements: Internet Service. Router with available ethernet port. Active Autoslide owner account for AutoSlide, MultiDrive, or AutoSwing.

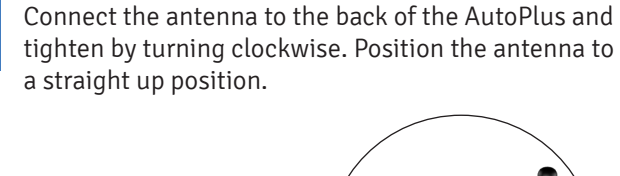

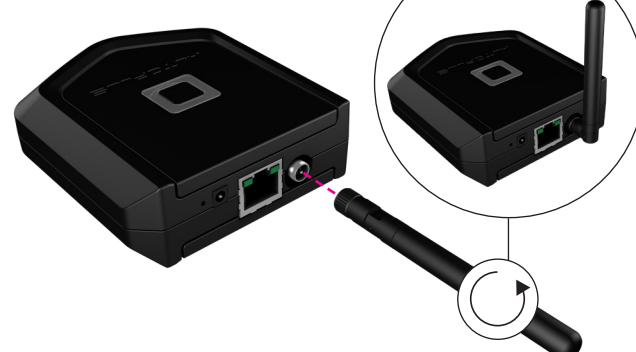

2

1

Plug the Ethernet cord into your router and connect the other end to the back of the AutoPlus.

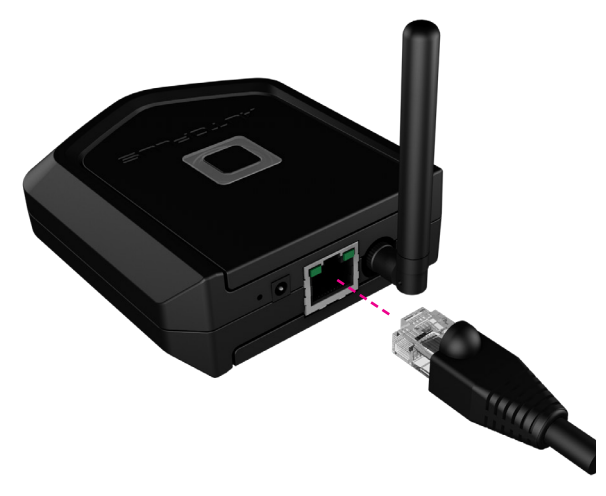

3

Connect the power cable to the AutoPlus and plug the power adapter into a working outlet.

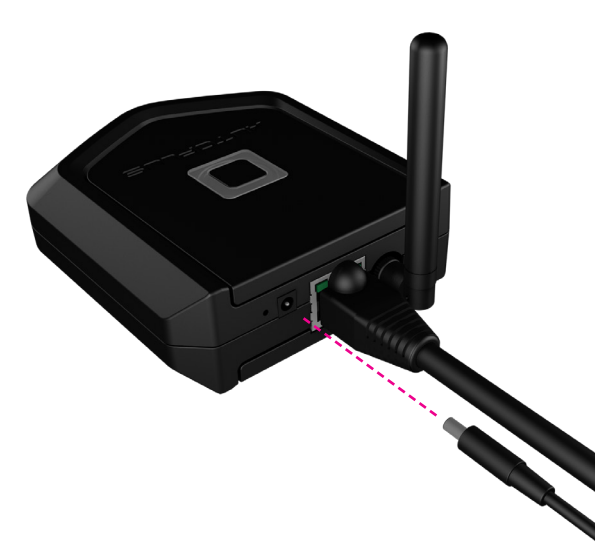

| 1 |  |
|---|--|
|   |  |

Compare the lights on the AutoPlus to the LED Logo Indicator chart on page 2 to ensure they are functioning properly.

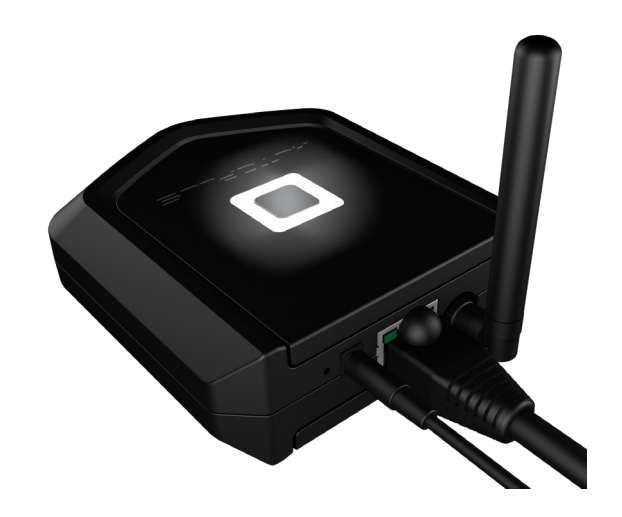

5

6

Complete your AutoPlus setup by following the "Pair a Device" instructions in the Autoslide app.

Check these before beginning the pairing process for AutoPlus:

- An AutoSlide, MultiDrive, or AutoSwing is installed and paired successfully to your phone as the owner.
- Latest version of the AutoSlide app is downloaded and installed on your phone.
- AutoPlus is connected to the router and a live internet connection.
- After configuration, control your doors with the Autoslide app.

To test the Autoslide app, open the app, select your device, and press Inside to activate a door opening.

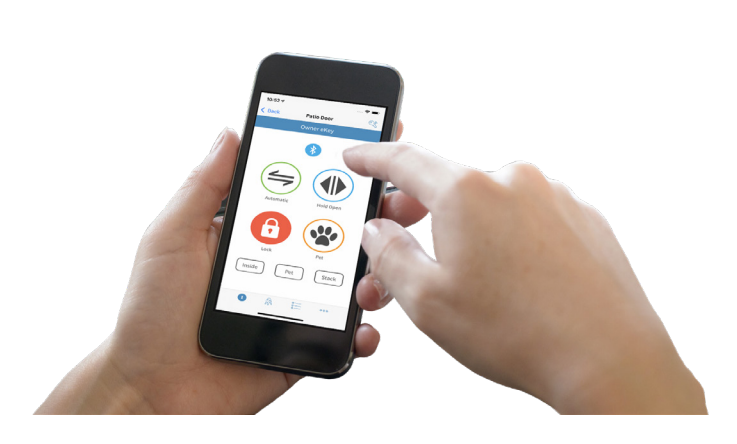

| Meaning                       |
|-------------------------------|
| Starting up                   |
| Ready to pair                 |
| Normal operation              |
| Factory reset                 |
|                               |
| Not connected to internet     |
| Searching for Smart Lock      |
| Firmware download in progress |
| Updating firmware             |
|                               |

## **Reset the AutoPlus**

Reset your AutoPlus Gateway by gently inserting a paperclip into the pinhole on the back of the unit. This will change the LED status to blue and then back to white.

The LED will briefly flash amber while the AutoPlus is resetting and rebooting.

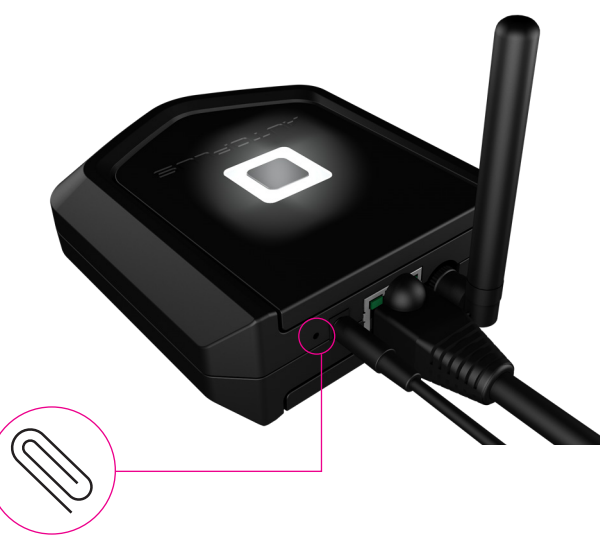

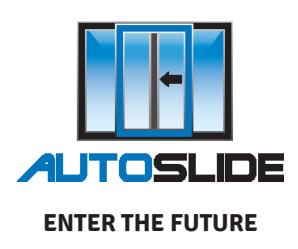

autoslide.com